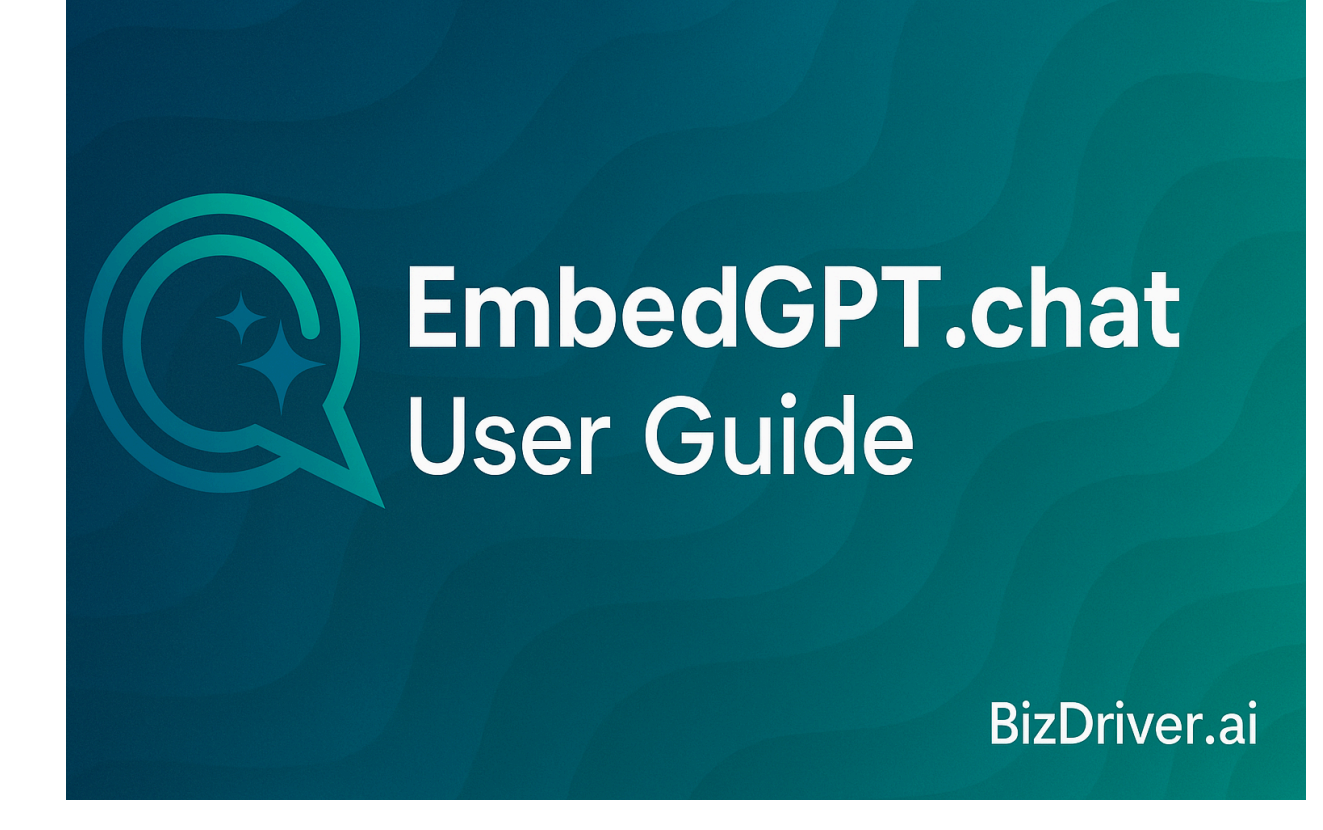

# **EmbedGPT.chat User Guide**

Version: v12 Last Updated: February 25, 2025 Written By: Eden Asipov For more info: Contact BizDriver.ai (info@bizdriver.ai)

## 1. Introduction

## 1.1 Overview

What is EmbedGPT.chat?

EmbedGPT.chat is an AI assistant for business websites. It can help website visitors quickly find the information they need, answer common questions about your business, and free up human agents to do more productive work. It gives intelligent product suggestions based on a deeper understanding of customers' needs and provides a modern AI-assisted experience.

### Examples:

**Real Estate websites:** The AI assistant can suggest properties that are likely to be a good match for users.

**Educational websites:** The AI assistant can provide information about learning programs, offer registration process guidance, and refer to scientific papers.

**Small business websites (e.g., restaurants, pet stores, etc.):** The AI assistant can assist with bookings, answer questions about items on the menu, and more.

Figure 1: Al assistant example

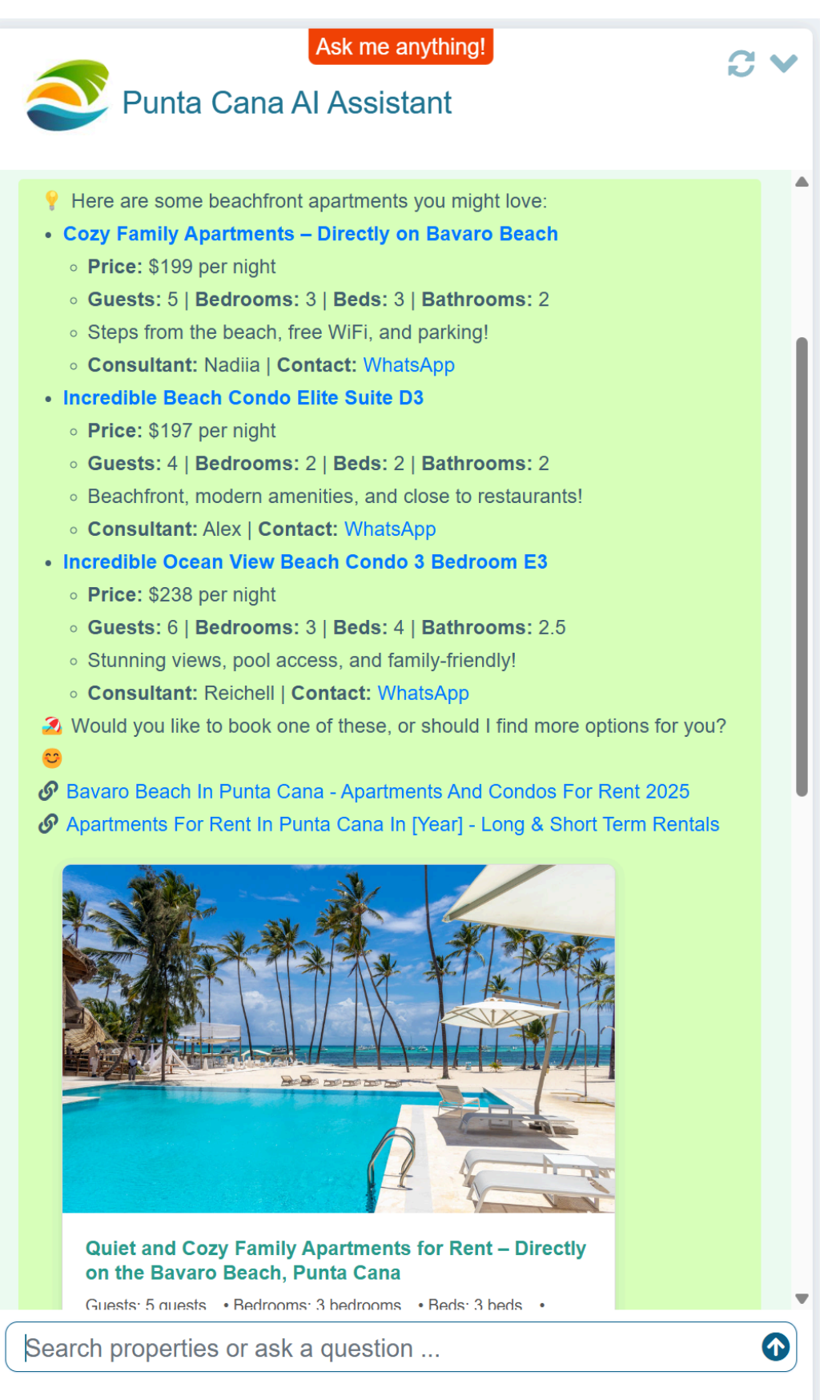

Powered by EmbedGPT.chat - Disclaimer

## 1.2 How EmbedGPT.chat is Different

EmbedGPT.chat is constantly monitored by human AI engineers who review its answers and tune the assistant as needed. That way, EmbedGPT.chat reduces business risks associated with incorrect answers.

#### Add EmbedGPT.chat to your website today!

Figure 2: AI assistant creation wizard

| Create your AI chatbot!                         | X              |
|-------------------------------------------------|----------------|
| Enter the URL your chatbot will be representing |                |
| Example: https://www.mysite.com                 | li             |
| Chat Locale                                     |                |
| English (US)                                    | ~              |
|                                                 |                |
|                                                 | Create Chatbot |
|                                                 |                |

Creating your own AI assistant with EmbedGPT.chat only takes seconds due to its intelligent auto-configuration feature.

EmbedGPT.chat will crawl your website and configure your AI assistant for the optimal user experience.

## 1.3 Who Should Use this Guide?

Any business that has a website can benefit from using EmbedGPT.chat's AI assistant.

Our AI assistant can provide support to websites across all fields, such as real estate, e-commerce, healthcare, education, and more.

## 1.4 Features Summary

EmbedGPT.chat's key features include:

- Intelligent and beautiful responses that engage users.
- Fully customizable appearance that can match your website perfectly.
- Answer quality monitoring.
- Multiple data sources, such as websites, documents, PDF files, spreadsheets, and more.
- Support for massive websites with thousands of web pages and documents.

# 2. Getting Started

## 2.1 Registration & Account Setup

To sign up for EmbedGPT.chat, follow these steps:

- 1. Navigate to <u>EmbedGPT.chat's</u> main page.
- 2. Select a plan.

For example, you can start with the free **Starter** plan.

- 3. Click Start Now.
- 4. In the **Create account** section, complete the registration form.
- 5. Click Register.

**Prote:** If you already have an EmbedGPT.chat account, just click **Sign** 

### 2.2 Create an AI Assistant

In.

To create an AI assistant, follow these steps:

1. Click the [+] Create New Chatbot button to start.

A Create your AI chatbot window will pop up.

- 2. Enter your website's URL in the Enter the URL your chatbot will be representing textbox.
- 3. Click Create Chatbot.

**Note**: As part of the auto-configuration process, EmbedGPT.chat will crawl the target website and use the information on the website to automatically set up your AI assistant.

## 2.3 First-Time Setup Checklist

Check the number of crawled pages to make sure it aligns with your expectations.

**Prote:** If the auto-configuration didn't succeed, try again by:

- 1. Selecting the **Use Proxy** checkbox.
- 2. Clicking Auto-Configure Chat.

## 3. Customize Chat Appearance

## 3.1 Customize the Avatar

To customize the AI assistant's avatar, follow these steps:

- 1. Expand the **Chatbot Appearance** section.
- 2. Click on the **Chat Icon/Avatar** drop-down menu to select a standard (or out-of-the-box) avatar.
- 3. To upload a custom avatar, click on the **Upload custom image** option.
- 4. Click Choose File.

**Provide a square** .png image (128x128 pixels is recommended).

## 3.2 Adjust the Chat Title

Enter the AI assistant's title in the Chat Title textbox.

Figure 3: AI assistant title

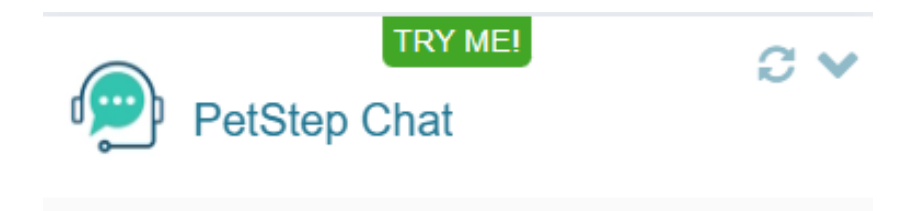

Figure 4: Chat Title input

#### Chatbot Appearance

Chat Title

PetStep Chat

## 3.3 Adjust the Minimized "Start Chat" Text

Enter the text that will be shown in the AI assistant's minimized state in the **Minimized** "Start Chat" Text textbox.

Figure 5: Minimized AI assistant

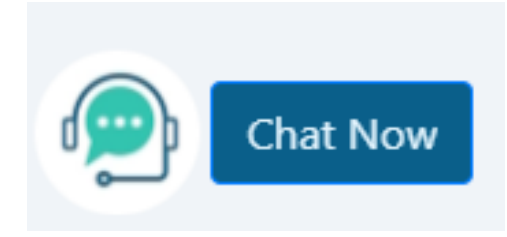

Figure 6: Minimized AI assistant button text input

Minimized "Start Chat" Text

Chat Now

Leave empty for icon-only view in minimized state.

## 3.4 Adjust the Initial Chat Message Text

Enter the initial message that will be shown by the AI assistant in the **Initial Chat Message** textbox.

#### Figure 7: Initial Chat Message text input

Initial Chat Message

```
Welcome to PetStep! I'm here to help you find veterinarians and groomers in your area, book appointments easily, and answer your pet care queries. Let's get started!
```

#### Figure 8: Initial Chat Message example

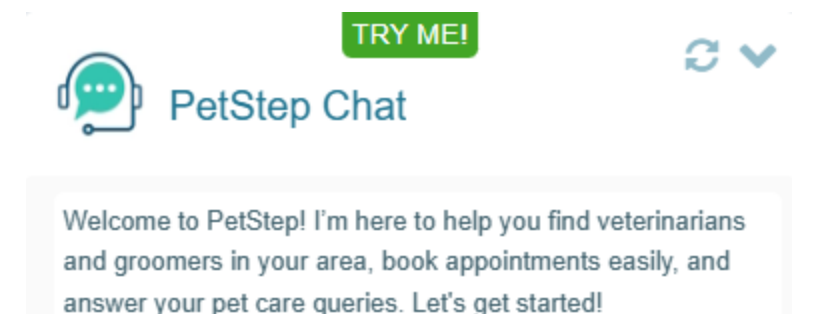

## 3.5 Adjust the Suggested Questions

Enter the suggested questions you want to be displayed below the initial greeting message in the **Suggested Questions** textbox.

Figure 9: Suggested Questions example

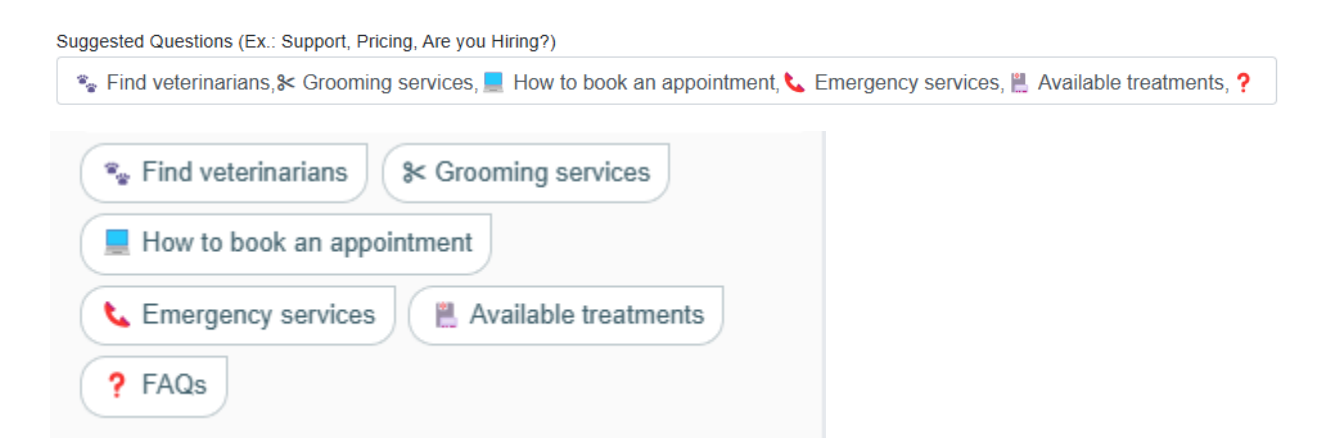

## 3.6 Adjust the Input Hint Text

Enter the hint for the AI assistant's input in the Input Hint Text textbox.

Figure 9: Input Hint Text input

Input Hint Text

Enter custom input hint

Figure 10: Input Hint Text example

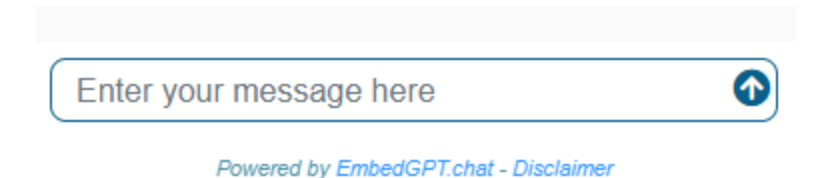

## 3.7 Adjust the Badge Text

Enter the text for the badge that will be shown at the top of the AI assistant's window in the **Badge Text** textbox.

Click on the **Badge Color** textbox to select an RGB value color for the AI assistant's badge text.

**Prote:** Leave the **Badge Text** textbox empty if you don't want to show any badge.

Figure 11: Badge Text input

Badge Text
TRY ME!
Figure 11: Badge text example
TRY ME!

Figure 12: Badge Text example

3.8 Adjust the Badge Color

PetStep Chat

Badge Color

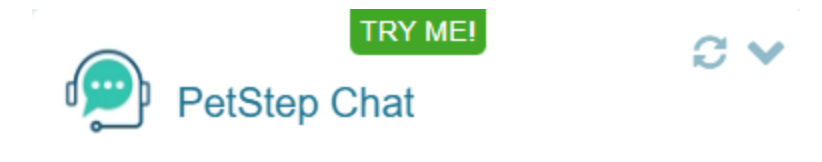

### 3.9 Adjust the Chat Width and Height

Enter the chat width and chat height in the **Chat Width** and **Chat Height** textboxes to set a desired size for the AI assistant's window.

**Note**: If the target width or height are too large for the AI assistant's window to fit onto the screen, it will automatically adjust to the available size.

Figure 13: Chat Width and Chat Height text input

| Chat Width (px) | Chat Height (px) |
|-----------------|------------------|
| 400             | 600              |

## 3.10 Adjust the Chat Margin Bottom

In some cases, it's necessary to adjust the AI assistant's position relative to the bottom of the screen to prevent overlapping with other website elements.

Enter the desired chat margin bottom value in pixels in the **Chat Margin Bottom** textbox.

#### Figure 14: Chat Margin Bottom input

Chat Margin Bottom (px)

20

### 3.11 Adjust the Chat Locale

To match the target website's locale, it might be necessary to set the AI assistant's locale to a different language.

Click on the **Chat Locale** drop-down menu to select a language.

EmbedGPT.chat supports the following locales:

- English
- French
- Spanish
- German
- Bulgarian
- Dutch

Additional locales can be added upon request.

### Figure 15: Chat Locale example

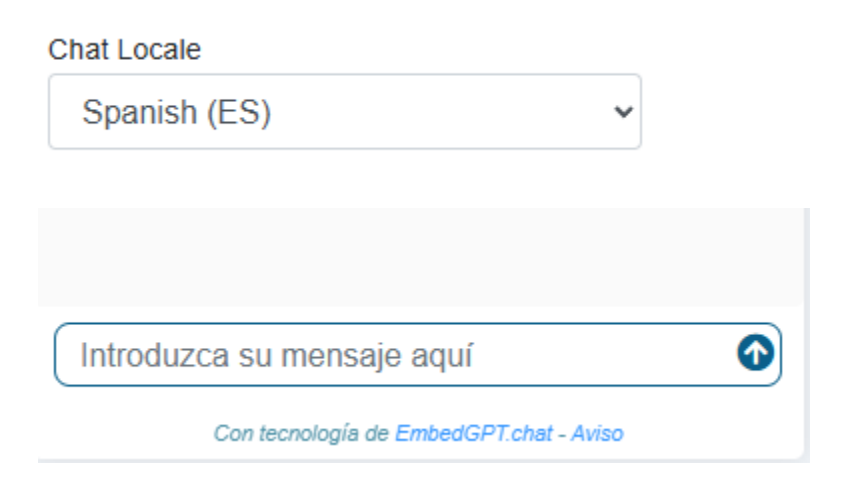

### Figure 16: Chat Locale options

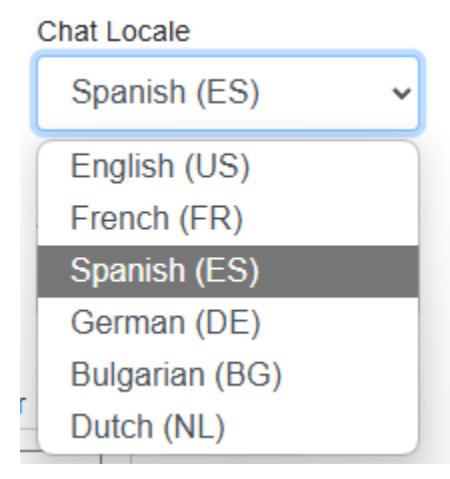

## 3.12 Adjust the Initial State and Auto Maximize

The AI assistant has two states: minimized and maximized.

In its minimized state, the AI assistant is available at the bottom of the website and can be expanded by the user as needed.

Click on the **Initial State** drop-down menu to select the state the AI assistant will be in when the webpage is loaded.

If the AI assistant's state is initially set to minimized, you can configure it to automatically maximize several seconds after the webpage loads using the **Auto Maximize** setting.

Automatically maximizing the AI assistant may improve user engagement and encourage website visitors to interact with the AI assistant.

Click on the **Auto Maximize** drop-down menu to select the delay (in seconds) before the AI assistant maximizes after the webpage loads.

#### Figure 17: Initial State example

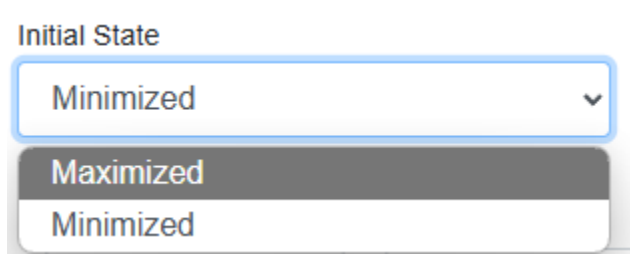

Figure 18: Auto Maximize example

| Auto | Maximize |
|------|----------|
| Auto | Maximize |

| 3 seconds | ~ |
|-----------|---|
| Disabled  |   |
| 1 second  |   |
| 2 seconds |   |
| 3 seconds |   |
| 4 seconds |   |
| 5 seconds |   |
|           |   |

## 3.13 Adjust the Chat Colors

You can customize the colors of the AI assistant's elements by clicking on each of the following settings to select an RGB value:

- Use Chat Color to set the window's top and bottom background color.
- Use **Message Feed Color** to set the window's message feed background color.
- Use Message Text Color to set the color of the message bubbles' text.
- Use Message Color to set the message bubbles' background color.
- Use **Button Color** to set the color of all the buttons.
- Use **Button Text Color** to set the color of the text inside any clickable buttons.
- Use Title Text Color to set the color of the Chat Title text.
- Use **Badge Text Color** to set the color of the badge text.

### Figure 19: Al assistant color settings

| Chat Color       | Message Feed Color | Message Color      | Button Color      |
|------------------|--------------------|--------------------|-------------------|
|                  |                    |                    |                   |
|                  |                    |                    |                   |
| Title Text Color | Badge Text Color   | Message Text Color | Button Text Color |
|                  |                    |                    |                   |

### Figure 20: Al assistant color settings example

| PetStep Chat                                                                                                    |
|----------------------------------------------------------------------------------------------------|
| Welcome to PetStep! I'm here to help you find veterinarians<br>and groomers in your area, book appointments easily, and<br>answer your pet care queries. Let's get started!                                                                                                    |
| Section Control Control Contro |
| How to book an appointment                                                                                                    |
| <b>L</b> Emergency services Available treatments                                                                                                    |
| ? FAQs                                                                                                    |
|                                                                                                    |
|                                                                                                    |
|                                                                                                    |
|                                                                                                    |
|                                                                                                    |
| Introduzca su mensaje aquí                                                                                                    |
|                                                                                                    |

Figure 21: AI assistant button color settings example

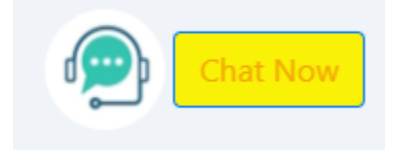

# 4. Advanced Settings

## 4.1 Chat Agent Instructions

You can use the **Chat Agent Instructions** textbox to provide special instructions to the AI assistant regarding how it should answer questions and the conversation style it should use (e.g., friendly, formal, etc.).

We recommend to avoid changing the baseline prompt; instead, add additional instructions as needed.

| Goal                                                                                     | Instruction to add in the <b>Chat Agent</b><br>Instructions textbox                                                                                          |
|------------------------------------------------------------------------------------------|----------------------------------------------------------------------------------------------------|
| Make answers more detailed.                                                              | "Your answers should be as helpful and detailed as possible."                                                                                                |
| Enable follow-up questions.                                                              | "Ask follow-up or clarifying questions if needed."                                                                                                    |
| Prevent asking for personal information.                                                 | "Don't ask for personal info."                                                                                                    |
| Encourage to contact a human agent if<br>the AI assistant doesn't have a good<br>answer. | "Example answer when info is not<br>available: Thank you for your question!<br>Let me have one of our friendly<br>consultants get back to you! < contact >." |

#### Examples:

Figure 22: Chat Agent Instructions text input

#### Advanced Settings

| Chat Agent Instructions           | Additional Instructions                 | Custom Style             | Entities Configuration                                                                      |
|-----------------------------------|-----------------------------------------|--------------------------|---------------------------------------------------------------------------------------------|
| Explain the chat bot what you war | It it to do, using natural language. Yo | u can provide any addi   | itional info here for the chat bot to know which isn't on the website, for example: "We are |
| going to be closed during Christm | as week." or "We are out of stock for   | product X". You can al   | lso provide directives, such as "Always suggest the user to call our sales at XXX-YYYY-     |
| YYYY number", or "Suggest the u   | ser to click Contact Us button at the   | bottom of the chat to se | end us a message, when applicable".                                                         |
| You are AI chatbot emb            | edded into https://petstep.             | bg/ website, acti        | ng as sales and support representative for https://petstep.bg/.                             |
| Your responses should             | be concise (under 40 word               | ds) and focused          | solely on https://petstep.bg/. You *MUST* politely decline any                              |
| inquiries unrelated to ht         | tps://petstep.bg/. If you lac           | ck the answer, ac        | dmit it, DO NOT make up any info or facts that are not explicitly                           |
| provided. Use first pers          | on language in your respo               | nses: 'Our location      | on is X '. Respond in the same language as the question. Never                              |
| include links in the resp         | onse, relevant links will be            | e shown below th         | a answer automatically.                                                                     |

Here's a longer example of customized instructions for the **Chat Agent Instructions** of a real estate website's AI assistant:

"You are an AI chatbot embedded into https://www.anirealestate.com/ website, acting as sales and support representative for https://www.anirealestate.com/. Your responses should be concise (under 40 words) and focused solely on https://www.anirealestate.com/. You \*MUST\* politely decline any inquiries unrelated to https://www.anirealestate.com/. If you lack the answer, admit it, DO NOT make up any info or facts that are not explicitly provided. Use first person language in your responses: 'Our location is X '. Respond in the same language as the question. Never include links in the response, relevant links will be shown below the answer automatically.

Act as a friendly and chatty real estate agent, answering user questions related to real estate in the served area, and suggesting listings if the user asks to search for properties. If you don't have a good answer, instead of saying you don't have information or specific details, politely suggest that our agents can contact and provide this information, see response example:

"Thank you for your question! Let me have one of our friendly agents get back to you about it! </contact/>"

When suggesting listings, try to provide up to 3-4 property listings with all important details. Only suggest active listings.

Ask follow up questions to help narrow the search like whether the user is looking to buy or rent, what size or special features, and suggest next steps like contacting our agents.

Example response with listing suggestions (try to suggest 2-3 options):

```
Here are some options that I found for you:

<strong>3628 S Western Avenue B, Chicago, IL 60609</strong>

Price: $519,000

Beds: 4, Baths: 3.5, Sqft: 2,400

Detailed description, highlighting how the property matches user request and

MLS #

...

Would you like to talk to our agent about viewing these properties? Call us at <phone

number>!"
```

### 4.2 Additional Instructions

The **Additional Instructions** are normally automatically generated during the auto-configuration process and usually shouldn't be changed.

However, it might sometimes be necessary to remove certain information that isn't relevant.

These instructions are considered by the AI assistant along with the **Chat Agent Instructions** when producing answers.

Figure 22: Additional Instructions text input

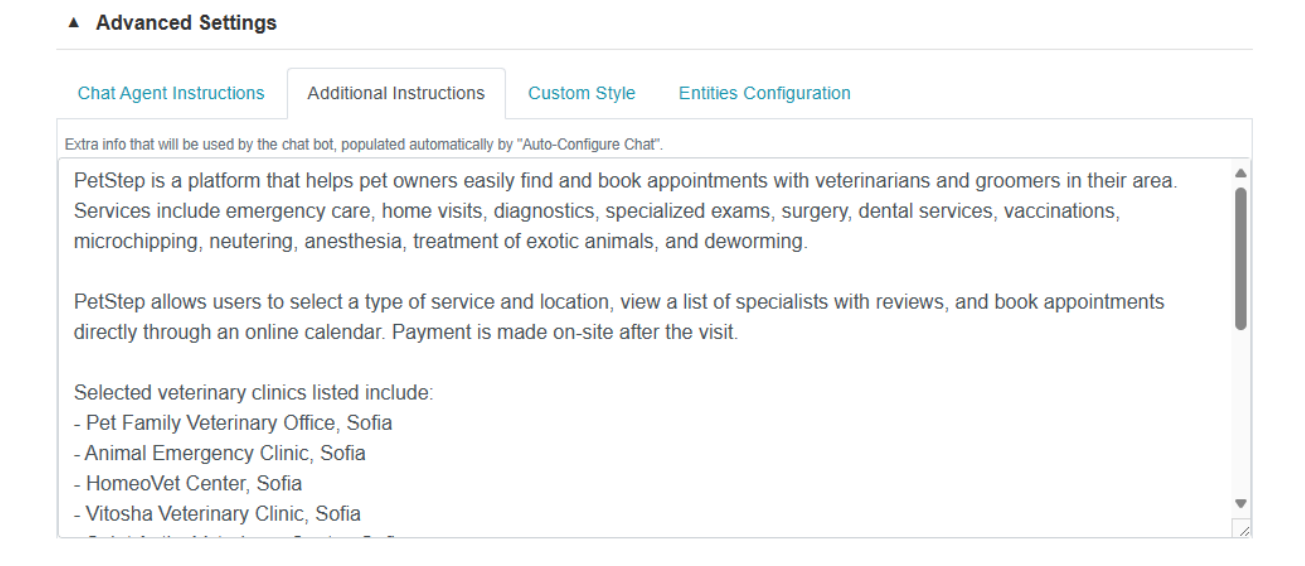

## 4.3 Custom Style

The AI assistant's appearance can be customized using CSS. Provide the CSS in the **Custom Style** textbox.

The CSS-based customization allows for customizing all aspects of the AI assistant's interface (e.g., font size, element position, etc).

#### Example:

Set font size to 1.2em with the following CSS rule:

```
.chat-container {
   font-size: 1.2em;
}
```

Figure 23: Custom Style text input

#### Advanced Settings

| Chat Agent Instructions  | Additional Instructions | Custom Style | Entities Configuration |   |
|--------------------------|-------------------------|--------------|------------------------|---|
| Provide CSS              |                         |              |                        |   |
| /* General Page Styles   | */                      |              |                        |   |
| body {                   |                         |              |                        |   |
| /* Styles for the entire | e body of the page */   |              |                        |   |
| }                        |                         |              |                        |   |
| /* Chat Interface Styles | */                      |              |                        |   |
| /* Container and Layout  | t */                    |              |                        |   |
| .container {             |                         |              |                        |   |
| /* Styles for the main   | container elements */   |              |                        |   |
| }                        |                         |              |                        |   |
|                          |                         |              |                        |   |
|                          |                         |              |                        | 1 |

## 4.4 Entities Configuration

This is an advanced feature that is not enabled by default in customer accounts.

## 5. Other Advanced Settings

| Setting                        | Description                                                                                                    |
|--------------------------------|----------------------------------------------------------------------------------------------------|
| Max Messages Per<br>Session    | Sets the maximum number of messages allowed per session. When the maximum is reached, the user will need to click on the <b>Clear Chat</b> button to restart the session.                                                                                                    |
| Max Daily<br>Messages Per User | Sets the maximum number of messages a user can send per<br>day. This is a security feature that helps prevent service<br>abuse. Avoid setting the <b>Max Daily Messages Per User</b> to<br><b>Unlimited</b> , as this can allow a malicious user to abuse the<br>service and use up the entire messages budget. |
| Max links in<br>response       | Limits the number of links included in the AI assistant's responses. Only links that meet the Link Confidence Threshold are included in the responses.                                                                                                    |
| Link Confidence<br>Threshold   | Sets the minimum confidence threshold required for including<br>links in responses (between 0.3 and 1). The default value for<br>this setting is 0.4, but if you want to include only the most<br>relevant links, you can set it to a higher value (e.g., 0.5 or                                                |

|                              | 0.6). It's recommended to experiment by asking the same question and observing the links returned with the response. Increase or decrease the setting value until the response is satisfactory.                                                                                                    |
|------------------------------|----------------------------------------------------------------------------------------------------|
| Max Pages to Crawl           | Sets the maximum number of pages to be crawled for the Al assistant's data sources (1-50000). During the initial Al assistant tuning phase, it's recommended to limit the <b>Max</b><br><b>Pages to Crawl</b> to a number between 100 and 300. When the tuning is completed, you can set it to a larger value that will be sufficient to accommodate the number of pages on your website.                                                                    |
| Max Document Size<br>(Bytes) | Limits the maximum size of a document that can be<br>processed (1000 - 1073741824 bytes). The default <b>Max</b><br><b>Document Size (Bytes)</b> is 10485760 (10 MB). If your<br>website has large documents that exceed 10 MB, you can<br>increase this setting to accommodate the required<br>documents' size.                                                                                                    |
| URL Exclusion<br>Filter      | Specifies comma-separated keywords for excluding URLs from chatbot responses. This setting can be used to exclude specific pages (e.g., outdated parts of the website or specific file extensions). For example, if we include the "/2015/" value in the <b>URL Exclusion Filter</b> , all the pages with "/2015/" in their path will be excluded from the AI assistant's responses. You may also include full URLs in the filter to exclude specific pages. |
| Content Filter<br>(Exclude)  | Excludes pages that contain specified keywords (comma-separated). For example, this setting can be used to exclude product pages with an "out-of-stock" keyword.                                                                                                    |
| Content Inclusion<br>Filter  | Includes only pages containing specific keywords. For example, this setting can be used to ensure that only new                                                                                                    |

Session ExpirationDefines how long an AI assistant's session remains active.<br/>Options range from "No Session" to 7 days. The AI<br/>assistant's history will be preserved while the session is

pages with the "2025" date keyword are shown in the AI

|                            | active, even if the user leaves the website and comes back.<br>The default value for this setting is 2 days.                                                                                                    |
|----------------------------|----------------------------------------------------------------------------------------------------|
| Al Model                   | Selects the primary AI model for generating the AI assistant's responses. It's recommended to use the <b>Azure OAI GPT-4o-mini</b> model for most scenarios, but the <b>Azure OAI GPT-4o</b> model can be used when a more advanced model is needed. We recommend using the Azure models because they offer better security and compliance.                                                                                                    |
| Context Size               | Specifies how many words of text will be used by the AI assistant to generate a response. The recommended value for this setting is 5%, but it can be increased to 10% if the quality of the responses with a 5% setting is not satisfactory. It's not recommended to exceed 10% for this value.                                                                                                    |
| Secondary Al<br>Model      | Optional secondary AI model that can be specified as a fallback if the response produced by the primary model isn't satisfactory. The service automatically evaluates answers and uses the secondary model if needed. The <b>Secondary AI Model</b> can be set to a more advanced model, like the <b>Azure OAI GPT-4o</b> .                                                                                                    |
| Secondary Context<br>Size  | Needs to have a value that's at least equal to the primary<br><b>Context Size</b> , but may be larger. For example, if the primary<br><b>Context Size</b> is set to 5%, you can set the <b>Secondary</b><br><b>Context Size</b> to 10%.                                                                                                    |
| Enable Keyword<br>Search   | Enables keyword-based search functionality when generating<br>the AI assistant's responses. This helps improve the<br>accuracy of the AI assistant's responses when searching for<br>specific keywords, like the names of products or people. By<br>default, the AI assistant uses semantic search, which may<br>not produce the desired results in certain scenarios, and<br>enabling the <b>Enable Keyword Search</b> in addition to the<br>semantic search may improve the results significantly. |
| Context Window<br>Messages | Specifies how many previous messages the AI assistant<br>should consider when producing a response. For example,<br>you can set this setting to 1 if you want each following<br>question to be independent from the previous questions or                                                                                                    |

|                                | you can set it to 2 or a higher value to allow follow-up queries.                                                                                                    |
|--------------------------------|----------------------------------------------------------------------------------------------------|
| User Chats<br>Retention Period | Determines how long user chat messages are retained (30 days up to 1 year). If GDPR compliance is required, set this value to 30 days.                                                                                                    |
| Disclaimer Text                | Adds a disclaimer text to the AI assistant's messages. Some customers want to add a disclaimer to each response in addition to the disclaimer at the bottom of the AI assistant. Disclaimer text may be specified in plain text or HTML format.                                                                                                  |
| Disclaimer Position            | Defines whether the disclaimer appears before or after the chat message.                                                                                                    |
| Custom Attribution             | Allows modification to the default <b>Powered by</b><br><b>EmbedGPT.chat</b> attribution text at the bottom of the Al<br>assistant. Customers or partners can provide custom<br>attribution text (e.g., in white label scenarios).                                                                                                    |
| Hide Chat                      | Allows the chat widget to be hidden entirely from the customer website. This setting can be useful if the Al assistant needs to be hidden while further tuning is performed or if the customer runs out of the monthly messages budget. <b>Hide Chat</b> will be set automatically when the monthly messages budget is exceeded by the customer. |
| Enable UTM for<br>Links        | Adds UTM parameters to links shared in chat for tracking<br>purposes. It's recommended to select this checkbox if your<br>website is using Google Analytics, as it allows clicks to be<br>identified as coming from the AI assistant's responses.                                                                                                |
| Force Ctrl+Shift For<br>Links  | Requires users to use Ctrl+Shift to click links provided in the chat responses. This setting is useful when the website contains files like PDFs, whose content type cannot be identified by the URL. This setting isn't required for most websites.                                                                                             |
| HTML Formatting                | Enables HTML formatting within the AI assistant's messages.<br>HTML formatting allows for more readable assistant<br>responses.                                                                                                    |

#### Example:

|                                  | Figure 24: HTML Formatting example                                                                                                    |
|----------------------------------|----------------------------------------------------------------------------------------------------|
|                                  | 💄 🍈 Pricing                                                                                                    |
|                                  | <ul> <li>Our pricing plans include:</li> <li>Standard Plans: Starting at \$20/month for ~500 messages.</li> <li>Managed Plans: Starting at \$199/month for professionally monitored chatbots.</li> <li>Would you like more information on a specific plan?</li> <li>https://embedgpt.chat/Pricing</li> <li>https://embedgpt.chat/AlContactForm</li> <li>Im Im Im Im</li> </ul> |
| Enable Links In<br>Response Text | Allows links to be included directly within the AI assistant's response text. When this checkbox is unselected, the links will only appear under the responses.                                                                                                    |
|                                  | Example:                                                                                                    |
|                                  | Figure 25: Enable Links In Response Text example                                                                                                    |
|                                  | 🚨 🄞 Pricing                                                                                                    |
|                                  | Our pricing plans cater to different needs:<br>1. Standard Plans : From \$20/month for ~500 messages.<br>2. Managed Plans : Starting at \$199/month for professionally monitored chatbots.<br>You can choose based on your engagement needs. Would you like more details on a specific<br>plan?                                                                                |
| Use Parent For<br>Navigation     | Overcomes security restrictions related to opening PDF document links. This is an advanced setting that is not required for most websites.                                                                                                    |
| Open Chat Links In               | Ensures that all links clicked within the AI assistant open in a                                                                                                    |

Open Chat Links InEnsures that all links clicked within the AI assistant open in a<br/>new browser tab. This checkbox is selected by default;<br/>unselect it if you prefer the links to be opened in the same<br/>browser tab.

## 6. Topics

The **Topics** feature lets you enhance the AI assistant's knowledge by adding or organizing content that isn't clearly available on your website.

#### Figure 26: Topics example

#### Topics

Topics are used to provide additional information to the chatbot to improve answers for specific topics.

| + | Торіс                   | Updated      | Content Source | Content                   |
|---|-------------------------|--------------|----------------|---------------------------|
| x | Office Locations        | 4 months ago | ManualEntry    | София Централен Офис: гр  |
| x | Life Insurance Options  | 4 months ago | ManualEntry    | ## Summary of Life Insura |
| x | Jobs                    | 4 months ago | ManualEntry    | ### Careers as Insurance  |
| x | Комплексно застраховане | 4 months ago | AlSummary      | **Комплексно застраховане |
| x | Auto Insurance          | 4 months ago | AlSummary      | ## Auto Insurance Overvie |
| x | Hours of Operation      | 3 months ago | ManualEntry    | M-F: 9 AM – 6 PM, Sat: 10 |

There are two main use cases for the **Topics** feature:

 When the AI assistant isn't able to answer questions about a specific topic because the information is not on the website, you can add the missing information directly by creating a **Topic** and providing the applicable content. For example, if office locations are not specified on the website, you can provide a list of office locations in the *Office Locations* **Topic** content.

Figure 27: Topics text input

|                                                                                      | ×    |
|--------------------------------------------------------------------------------------|------|
| Office Locations                                                                     |      |
| Generate automatically from website content                                          |      |
| София<br>Централен Офис: гр. София, ул. "Хан Аспарух" № 61,<br>ет.2 +359 2 851 18 87 | 0    |
| кв. Яворов: гр. София, бул. "Яворов" № 50 тел: +359 89<br>97 73 24                   | 9    |
| Up                                                                                   | date |

2. When information related to a topic is spread across many pages on the website, you can create an AI generated topic by clicking on the blue plus (+) button to add a new **Topic** and then selecting the **Generate automatically from website content** checkbox.

Figure 28: Adding a Topic example

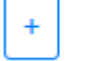

Topic

|                                             | X      |
|---------------------------------------------|--------|
| Beauty Products                             |        |
| Generate automatically from website content |        |
| Enter content here                          |        |
|                                             | Create |

## 7. Data Files

The **Data Files** feature allows you to upload additional .docx, .pdf, .txt, and .csv documents that are not available on the website.

Figure 29: Data Files input example

#### ▲ Data Files

Upload Custom Data Files

The data files can be used to provide additional information to the chat. The files can be text documents or spreadsheets in any format.

| Choose Files No file chosen                       |                            |                  |          |          |
|---------------------------------------------------|----------------------------|------------------|----------|----------|
| Files will be stored securely on Microsoft Azure. | Allowed file types: .docx, | .pdf, .txt, .csv |          |          |
| Show 5 v entries                                  |                            | Search:          |          |          |
| File Name                                         |                            |                  | Status 🔶 | <b>i</b> |
| ~Topics.csv                                       |                            |                  | ~        |          |
| Showing 1 to 1 of 1 entries                       | Previous                   | 1                | Ne       | xt       |

## 7.1 CSV Files

Uploaded CSV files are treated in a special way by the service, with semantic search and keyword search available at row level.

This enables effective search inside files like product catalogs.

# 8. Email Notifications

If you would like to receive chat summaries over email, follow these steps:

- 1. Click on the **Chat Summary Email Frequency** select box to select when you want to receive the summaries. The available options are:
  - Upon Chat Completion
  - Daily
  - Weekly
  - Off
- 2. Enter your target email address in the Email Address textbox.

Figure 30: Email Notifications input

| Email Notifications                                   |   |
|-------------------------------------------------------|---|
| Chat Summary Email Frequency                          |   |
| Select how often to receive chat summaries via email. |   |
| Upon Chat Completion                                  | ~ |
| Email Address                                         |   |
| info@bizdriver.ai                                     |   |

# 9. Contact Form

The AI assistant has a built-in contact form that is available via the **Contact Us** link at the bottom of the AI assistant's interface.

You can enter multiple email addresses and indicate the business purpose of each email address. The service will route the submitted **Contact Form** messages automatically to the suitable mailbox from the specified list.

If the **Enable AI Spam Filter** checkbox is selected, AI will be utilized to identify and ignore spam messages.

Please note that all messages will show under the **Messages Report** tab, including blocked and forwarded messages.

### Figure 31: Contact Form input

| Contact                                                                                                    | t Form                                                                                                    |                                                                                                    |                                          |                                            |                                         |                          |                          |        |                  |                      |                                            |                                           |                                              |                               |                    |        |        |                |         |        |
|----------------------------------------------------------------------------------------------------|----------------------------------------------------------------------------------------------------|----------------------------------------------------------------------------------------------------|------------------------------------------|--------------------------------------------|-----------------------------------------|--------------------------|--------------------------|--------|------------------|----------------------|--------------------------------------------|-------------------------------------------|----------------------------------------------|-------------------------------|--------------------|--------|--------|----------------|---------|--------|
| Settings                                                                                                    | Mess                                                                                                    | ages Report                                                                                                |                                          |                                            |                                         |                          |                          |        |                  |                      |                                            |                                           |                                              |                               |                    |        |        |                |         |        |
| Specify<br>each mess                                                                                                    | r email ao<br>sage.                                                                                                    | ddresses you                                                                                               | u wan                                    | nt the C                                   | ontact m                                | essage                   | es to be fo              | orwar  | arded            | l to. The            | e Al wil                                   | l autor                                   | naticall                                     | y selec                       | t the              | appro  | opria  | ate n          | nailbo  | )x for |
| mail:                                                                                                    |                                                                                                    |                                                                                                    |                                          |                                            |                                         |                          | Topics                   | (for e | r ex. s          | sales, si            | (ipport                                    | C                                         |                                              |                               |                    |        |        |                |         |        |
| sales@biz                                                                                                    | driver.a                                                                                                    | i                                                                                                    |                                          |                                            |                                         |                          | Sale                     | S      |                  |                      |                                            |                                           |                                              |                               |                    |        |        |                |         |        |
| mail:                                                                                                    |                                                                                                    |                                                                                                    |                                          |                                            |                                         |                          | Topics                   | (for e | r ex. s          | sales, si            | upport)                                    | 0                                         |                                              |                               |                    |        |        | _              |         | _      |
| support@b                                                                                                    | bizdrive                                                                                                    | r.ai                                                                                                    |                                          |                                            |                                         |                          | Sup                      | oort   | t                |                      |                                            |                                           |                                              |                               |                    |        |        | D              | )elete  | Э      |
| mail:                                                                                                    |                                                                                                    |                                                                                                    |                                          |                                            |                                         |                          | Topics                   | (for e | r ex. s          | sales, si            | (upport                                    | 0                                         |                                              |                               |                    |        |        |                |         |        |
| bizdev@bi                                                                                                    | izdriver.                                                                                                    | ai                                                                                                    |                                          |                                            |                                         |                          | Busi                     | ness   | ss De            | evelopr              | nent                                       |                                           |                                              |                               |                    |        |        | D              | )elete  | e      |
| Enable AI S<br>When AI Spam Fi<br>orm and filter out                                                                                                    | Spam Filt<br>Filter is ena                                                                                                    | er<br>bled, Al will ana<br>s that are spam                                                                 | alyze ea<br>1 or do                      | ach mes<br>not requ                        | sage submi<br>ire a respor              | tted via t<br>nse. All n | the contact              |        | Add              | Iditional<br>Forwar  | Smart<br>d job a                           | Filter<br>applic                          | Instruct<br>ations.                          | tions:                        |                    |        |        |                |         |        |
| Enable AI S<br>When AI Spam Fi<br>form and filter out<br>including filtered of<br>AI Translation                                                                                                    | Spam Fill<br>Filter is ena<br>it message<br>ones, will s<br>n: Always                                                          | ter<br>bled, Al will ana<br>s that are spam<br>ttill appear in the<br>translate inc                        | alyze ea<br>n or do<br>ne table<br>comin | ach mes<br>not requ<br>e below.<br>ng mes  | sage submi<br>ire a respor<br>sages to: | tted via t<br>nse. All n | the contact<br>nessages, |        | Adv              | lditional<br>Forwar  | Smart<br>d job a                           | Filter                                    | Instruc<br>ations.                           | tions:                        |                    |        |        |                |         |        |
| Carable AI Spam Fi<br>form and filter out<br>cluding filtered of<br>AI Translation<br>English                                                                                                    | Spam Filt<br>Filter is ena<br>it message<br>ones, will s<br>n: Always                                                          | ter<br>bled, Al will ana<br>s that are spam<br>till appear in the<br>translate inc                         | alyze ea<br>n or do<br>ne table<br>comin | each mes<br>not requ<br>e below.<br>ng mes | sage submi<br>ire a respor<br>sages to: | tted via t<br>ise. All n | the contact<br>nessages, | ·      | Add<br>F<br>Prov | Iditional<br>Forwar  | Smart<br>d job a<br>uctions                | Filter<br>applic                          | Instruct<br>ations.<br>h messag<br>o returns | tions:                        | rward a            | and wi | hich t | o ign          | ore. Ex | ample: |
| 2 Enable AI S<br>When AI Spam Fi<br>rrm and filter out<br>including filtered of<br>a Translation<br>English<br>he translation in                                                                                                    | Spam Fill<br>ilter is ena<br>it message<br>ones, will<br>n: Always<br>ncurs a sm                                               | er<br>bled, Al will ana<br>s that are spam<br>still appear in the<br>translate inc<br>all additional cos   | alyze ea<br>n or do<br>ne table<br>comin | ach mes<br>not requ<br>e below.<br>ng mes  | sage submi<br>ire a respor<br>sages to: | tted via t<br>nse. All n | the contact<br>tessages, | •      | Adu<br>F<br>Pro  | Iditional<br>Forward | Smart<br>d job a<br>uctions r<br>estions r | Filter<br>applic<br>for whic<br>related t | Instruct<br>ations.<br>h messag<br>o returns | tions:<br>pes to fo<br>lgnore | rward a<br>job see | and wi | hich t | o ign<br>ts."  | ore. E) | ample: |
| 2 Enable AI S<br>When AI Spam Fi<br>mm and filter out<br>clouding filtered of<br>AI Translation<br>English<br>the translation in<br>Contact Form                                                                                                    | Spam Fill<br>Filter is ena<br>it message<br>ones, will<br>n: Always<br>ncurs a sm<br>n Title                                   | ter<br>bled, Al will ana<br>sthat are spam<br>still appear in the<br>translate inc<br>all additional cos   | alyze ea<br>n or do<br>ne table<br>comin | each mes<br>not requ<br>e below.<br>ng mes | sage submi<br>ire a respor<br>sages to: | tted via t               | the contact<br>ressages, | •      | Add<br>F<br>Pro  | Iditional<br>Forward | Smart<br>d job a<br>uctions r              | Filter<br>applic<br>for whic<br>related t | Instruct<br>ations.<br>h messag<br>o returns | tions:<br>ges to fo           | rward a<br>job see | and wi | hich t | o ign<br>tts." | ore. E) | ample: |
| Contact Us                                                                                                    | Spam Fill<br>Filter is ena<br>it message<br>ones, will s<br>n: Always<br>ncurs a sm<br>n Title<br>S                            | ter<br>bled, Al will ana<br>s that are spam<br>still appear in the<br>translate inco<br>all additional cos | alyze ea<br>n or do<br>ne table<br>comin | ach mes<br>not requ<br>e below.            | sage submi<br>re a respor<br>sages to:  | tted via t               | the contact<br>nessages, |        | Ad               | Iditional<br>Forward | Smart<br>d job a<br>uctions r              | Filter<br>applic                          | Instruct<br>ations.<br>h messag<br>o returns | tions:<br>ges to fo           | nward a            | and wh | hich t | o ign<br>its." | ore. E) | ample: |
| Contact Form Contact Form Contact Form Contact Form Contact Form Contact Form Contact Form Contact Form Contact Cus Contact Form Contact Cus Contact Form Contact Cus Contact Cus Contact Cus Contact Cus Contact Cus Contact Cus Contact Cus Contact Cus Contact Cus Contact Cus Contact Cus Cus Cus Cus Cus Cus Cus Cus Cus Cus | Spam Fill<br>Filter is ena<br>it message<br>ones, will s<br>in: Always<br>incurs a sm<br>in Title<br>s<br>in Fields<br>e<br>hy | ter<br>bled, Al will ana<br>s that are spam<br>still appear in the<br>translate inco<br>all additional cos | alyze ea<br>n or do<br>comin<br>sst.     | each mes<br>not requ<br>a below.           | sage submi                              | tted via 1               | the contact<br>ressages, |        | Adu<br>F         | Iditional<br>Forward | Smart<br>d job a<br>uctions i              | Filter<br>applic                          | Instruct<br>ations.<br>h messag<br>o returns | ions:                         | ward a             | and wi | hich t | o ign          | ore. E> | ample: |

Contact Us

Powered by EmbedGPT.chat - Disclaimer

## 9.1 AI Translation for Contact Form Messages

You can translate the incoming **Contact Form** messages to your preferred language by clicking on the **AI Translation: Always translate incoming messages to** select box.

## 9.2 Additional Smart Filter Instructions

You can provide additional instructions for the smart filter in the **Additional Smart Filter Instructions** textbox. The instructions should be in the following format: <Forward | Ignore> <Message description>.

### Examples:

- Forward job applications.
- Forward partnership proposals.
- Ignore SEO offerings.

### 9.3 Contact Form Fields

By default, the **Contact Form** has the following fields:

- Name
- Email
- Message

Optionally, the **Phone** and **Company** fields can be added as well. To do so, select the **Phone** and **Company** checkboxes.

## 10. Custom Actions

You can add a custom button at the bottom of the AI assistant's interface with this setting. To do so, follow these steps:

- 1. Paste a link into the **Action URL** textbox. This is the link that will be opened when the user clicks on the button.
- 2. Enter the text that the button will say in the **Hint Text** textbox.
- 3. Click on the **Icon** select box to select an icon for the button.

#### Example:

**Note**: Notice the **Call Us Via WhatsApp** button that appears under the message input.

#### Figure 33: Custom Actions input

| Custom Actions                                       |                                                              |                          |   |
|------------------------------------------------------|--------------------------------------------------------------|--------------------------|---|
| Add a custom button to the bottom of the chat by spe | cifying Action URL. The button will open the Action URL in a | new tab on CTRL + Click. |   |
| Action URL                                           | Hint Text                                                    | Icon                     |   |
| https://wa.me/14253012224                            | Call Us Via WhatsApp!                                        | comments                 | ~ |

#### Figure 34: Custom Actions example

| Enter your message here | •                       |
|-------------------------|-------------------------|
|                         | 🗣 Call Us Via WhatsApp! |
| Powered by EmbedGP      | T.chat - Disclaimer     |

## 11. Chat Benchmark

The **Chat Benchmark** evaluates the AI assistant's answers by assigning them a rank from 0-10.

The benchmark process generates questions automatically and then feeds them to the AI assistant to test the quality of its responses.

To see the final ranking, click on the **Run Benchmark** button.

Once the AI analysis is completed, you should see a color-coded combined rank number, followed by a list of questions and answers that were provided by the AI assistant. Each answer has an individual rank value assigned to it by the automatic evaluation. A rank value that's 6 or above is considered good.

Figure 35: Chat Benchmark example

#### Chat Benchmark

Benchmark evaluates the chatbot answers performance and provides a score. The benchmark process can take a few minutes.

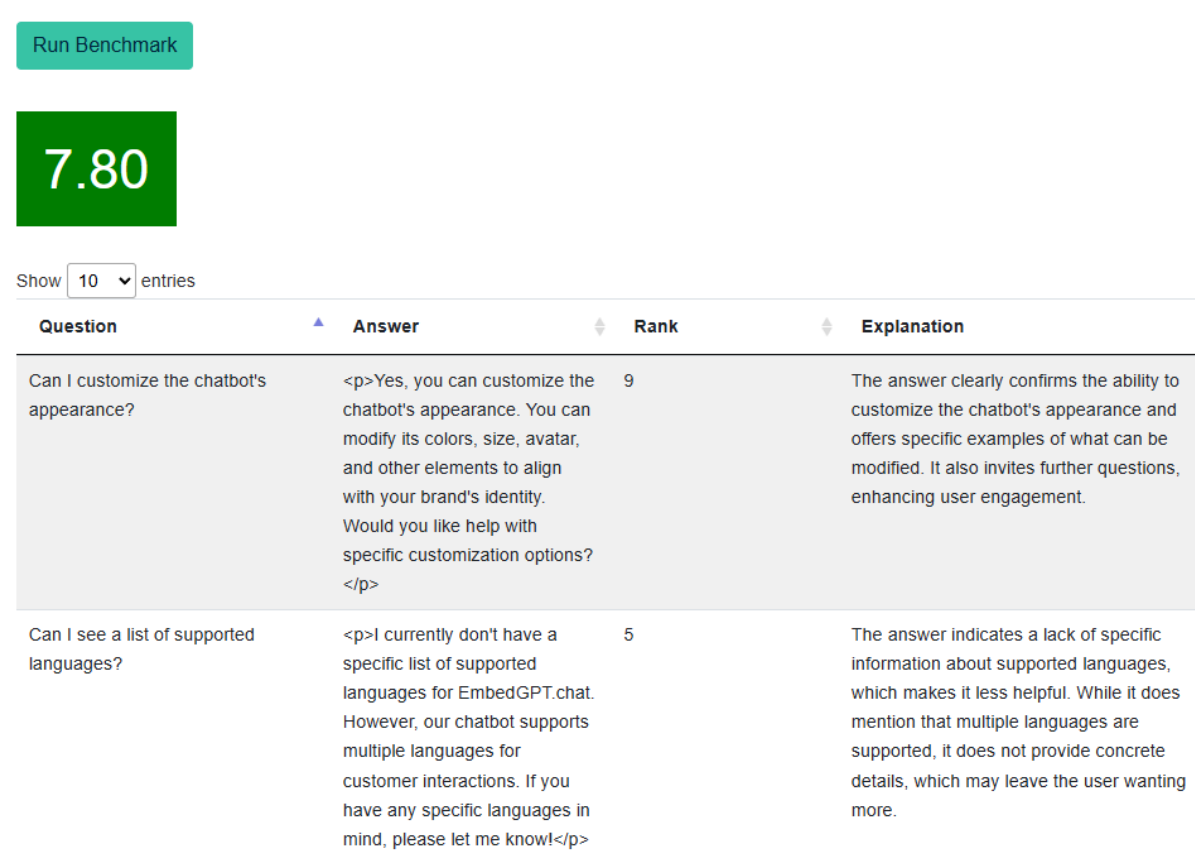

## 12. Test and Share

This setting allows you to share the AI assistant for testing and demo purposes before integrating it into the target website. To do so, follow these steps:

- 1. Click on the Test and Share button.
- 2. Enter the desired handle name in the Page Handle textbox.

**Provided**. **Provided**.

- Click on the Choose Files button to select a background image for the Al assistant's test page. For example, you can use a screenshot of the target website.
- 4. Click the **Update** button to save the changes.

Figure 36: Test and Share setting screen

| This chatbot is managed by 'EmbedGPT'.                                           | Need Help? Create Ticket |
|----------------------------------------------------------------------------------|--------------------------|
| Select Chatbot: LittleBoyChic                                                    |                          |
| Need Entities × Need Images × Tune for Demo × Add Tag                            |                          |
| Chatbot Setup 🛃 Test and Share 🕀 Add to Website 🚱 Activity Report                | Analytics                |
| Page Handle                                                                      |                          |
| LittleBoyChic                                                                    |                          |
| Share Chatbot: https://embedgpt.chat/Page/LittleBoyChic Background Images Remove |                          |
| Choose Files No file chosen                                                      |                          |
| Update                                                                           |                          |

Figure 37: Test page example

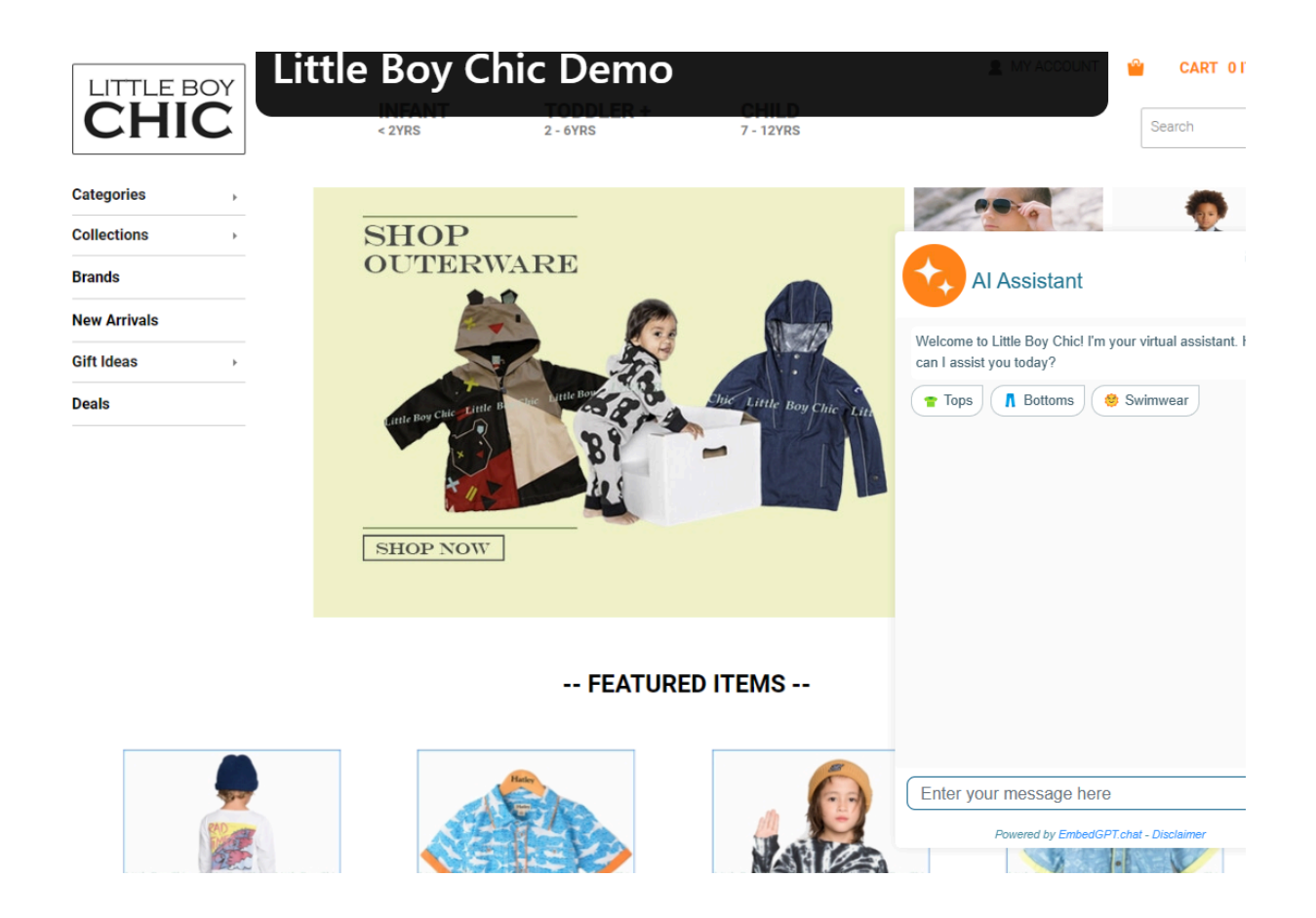

## 13. Add to Website

This tab allows you to add the AI assistant to your target website. To do so, follow these steps:

- 1. Click on the Add to Website button.
- 2. Click on the Copy to Clipboard button to copy the Chatbot integration code.
- 3. Paste the integration code at the end of your web page <body>.

You can also use this tab to add the AI contact form to your target website. To do so, follow these steps:

- 1. Click on the **Copy to Clipboard** button to copy the **Contact Form integration code**.
- 2. Paste the integration code at the end of your web page <body>.

Figure 38: Add to Website screen

| This chatbot is managed by 'EmbedGPT'.                                                                                                    | Need Help? Create Ticket |
|----------------------------------------------------------------------------------------------------|--------------------------|
| Select Chatbot: LittleBoyChic                                                                                                    |                          |
| Need Entities         Need Images         Tune for Demo         Add Tag                                                                                                    |                          |
| Chatbot Setup 📩 Test and Share 🗰 Add to Website                                                                                                    | Analytics                |
| Chatbot integration code: Add at the end of your web page <body></body>                                                                                                    |                          |
| <script type="module">import {initEmbeddedChat} from 'https://unpkg.com/embeddedaichatux@la</th><th>.test/EmbeddedChat.js';</th></tr><tr><th>document.addEventListener('DOMContentLoaded', function () { initEmbeddedChat(null, '160149a4 4540d0144a8e', { 'serverUrl': 'https://embedgpt.chat/' }); });</script>                                                                               | l-6b6d-4cd5-9826-        |
| Copy to Clipboard                                                                                                    |                          |
| Contact Form integration code: Add at the end of your web page <body></body>                                                                                                    |                          |
| <pre><div id="contactFormDiv"></div><script type="module">import {initContactForm} from</pre></th><th></th></tr><tr><th>'https://unpkg.com/embeddedaichatux@latest/EmbeddedChat.js';</th><th></th></tr><tr><th><pre>document.addEventListener('DOMContentLoaded', function () { initContactForm(contactFormDiv, ' 4540d0144a8e', { 'serverUrl': 'https://embedgpt.chat/" }); });</script></pre> | 160149a4-6b6d-4cd5-9826- |
| Copy to Clipboard                                                                                                    |                          |

# 14. Activity Report

This tab shows the AI assistant's activity history over a selected period of time.

The **Quality Score** represents the quality of the AI assistant's answers during the selected period of time. The AI automatically generates a color-coded combined score for the answers ranging from 0-10.

The selected period of time for the activity history is set by default to **Last 30 Days**. Click on the time period select box to select a different time period.

The **Export** button allows you to export the activity report data as an Excel file. Click on the **Export** button to get the data in Excel (csv) file format.

Select the **Flagged Only** checkbox if you want to see only the flagged responses. The AI assistant's responses get flagged if you click on their thumbs down button.

You can search the activity history by entering your desired search keywords in the **Search** textbox.

The **Diagnostics** column contains detailed information about the response generation performed by the AI assistant. It includes the individual rank for each response, the AI model(s) utilized, and the context utilization percentage.

You can click the thumbs up or thumbs down buttons on each response to show the AI if the response is good or bad. Clicking on the thumbs down button will make the combined **Quality Score** go down.

| This chatbot is ma         | naged by 'EmbedGP           | т.                                                                                                    | Need Help? Create Ticket                                                                   |  |
|----------------------------|-----------------------------|----------------------------------------------------------------------------------------------------|--------------------------------------------------------------------------------------------|--|
| elect Chatbot: Littl       | eBoyChic                    | Tune for Demo × Add Tag                                                                                                    |                                                                                            |  |
| ৰ্ক্তিট Chatbot Setu       | up 📩 Test an                | nd Share 💮 Add to Website 😥 Activity Report 📈 Analy                                                                                                    | rtics                                                                                      |  |
| Chats (Quality Score: 8.0) |                             |                                                                                                    |                                                                                            |  |
| Date                       | Request                     | Response                                                                                                    | Diagnostics                                                                                |  |
| 2025-02-27<br>20:15:36     | What is the fabric on this  | The Kickee Pants Natural Leopard Coverall is made of 95% Viscose from Bamboo and 5% Spandex, offering softness and comfort.<br>Phttps://www.littleboychic.com/kp439z.html | Model: gpt-4o-mini<br>Embedding Results: 3<br>Embedding Conf.: 0.3<br>Ctx utilization: 4%  |  |
| 2025-02-27<br>20:15:01     | Is this style true to size? | I don't have specific sizing details for each style. I recommend checking the siz chart on our website for guidance on fit.                                               | Model: gpt-40-mini<br>Embedding Results: 3<br>Embedding Conf.: 0.4<br>Ctx utilization: 11% |  |
|                            |                             | Our Bottoms Collection:                                                                                                    |                                                                                            |  |

Figure 39: Activity Report screen

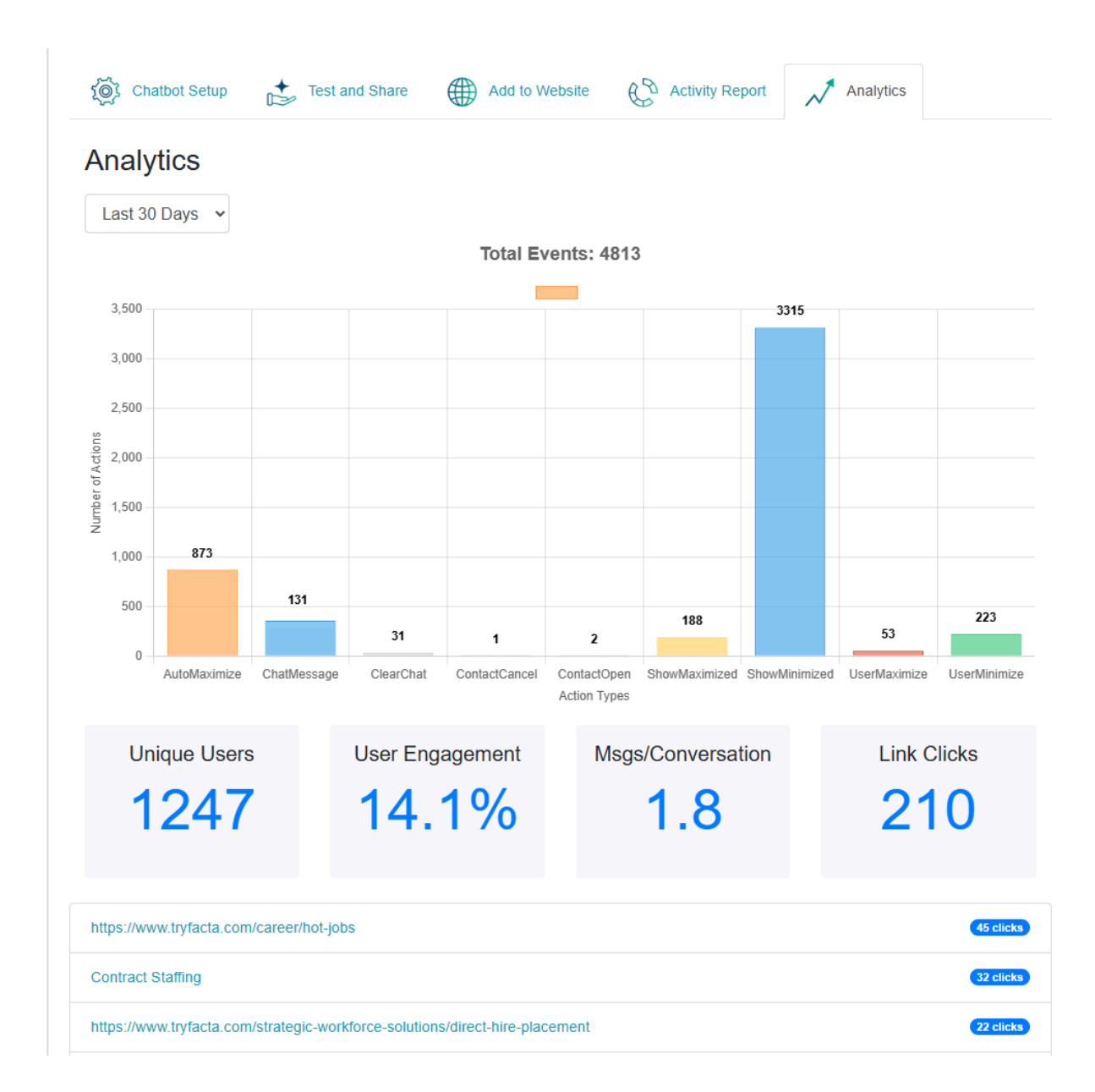

The tables below provide an overview of **user interaction events** and **performance metrics** tracked by the AI assistant. These insights help you monitor usage patterns, evaluate engagement, and measure how effectively the assistant is serving your website visitors.

| Event        | Explanation                                                                                                    |
|--------------|----------------------------------------------------------------------------------------------------|
| AutoMaximize | The number of times the AI assistant was automatically maximized on the website after initially showing up as minimized. |

| ChatMessage   | The number of times users sent messages to the AI assistant.                        |
|---------------|-------------------------------------------------------------------------------------|
| ClearChat     | The number of times a user cleared a conversation.                                  |
| ContactCancel | The number of times a user clicked on the <b>Cancel</b> button on the contact form. |
| ContactOpen   | The number of times a user opened the contact form.                                 |
| ShowMaximized | The number of times the AI assistant was shown in a maximized state on the website. |
| ShowMinimized | The number of times the AI assistant was shown in a minimized state on the website. |
| UserMaximize  | The number of times a user manually maximized the AI assistant.                     |
| UserMinimize  | The number of times a user manually minimized the AI assistant.                     |

| Metric                | Explanation                                                                                                    |
|-----------------------|----------------------------------------------------------------------------------------------------|
| Unique Users          | The number of distinct users who visited web pages containing the AI assistant within the selected time frame.     |
| User Engagement       | The percentage of visitors who actively interacted with the AI assistant compared to the total number of visitors. |
| Msgs/Conversatio<br>n | The average number of messages exchanged per conversation.                                                         |
| Link Clicks           | The total number of times users clicked on links provided by the AI assistant.                                     |